## Übung 2: Eingabe von Formeln

- 1. Klicken Sie auf den Kartenreiter mit der Bezeichnung Tabelle2
- 2. Geben Sie in Zelle A1 die Zahl **7**, in Zelle B1 die Zahl **3** ein
- Geben Sie in Zelle C1 den Text Addieren, in C2 Subtrahieren, in C3 Multiplizieren, in C4 Dividieren, in C5 Potenzieren ein
- Wählen Sie die Zelle D1 aus (D1 erhält einen dickeren Rahmen). Nun geben Sie =A1+B1 ein und drücken <Enter> Alternativ klicken Sie in die Eingabezeile (die lange Zeile direkt oberhalb des Tabellenblattes rechts von dem Gleichheitszeichen) und machen die Eingabe dort.
- Markieren Sie die Zelle D2, geben Sie dort =A1-B1 ein und drücken Sie 
  < Enter >. Alternativeingabe wie unter 4.
- Markieren Sie die Zelle D3, geben Sie dort =A1\*B1 ein und drücken Sie <*Enter*>. Alternativeingabe wie unter 4.
- Markieren Sie die Zelle D4, geben Sie dort =A1/B1 ein und drücken Sie 

  Enter>. Alternativeingabe wie unter 4.
- Markieren Sie die Zelle D5, geben Sie dort =A1^B1 ein und drücken Sie <*Enter*>. Alternativeingabe wie unter 4.
  <u>HINWEIS</u>: Das Zeichen ^ befindet sich links oben auf der Tastatur unterhalb der Taste Esc. Sichtbar wird das Zeichen erst, wenn das B auf der Tastatur gedrückt wurde.
- 9. Benennen Sie das Tabellenplatt um in **Formeln**.
- 10. Speichern Sie die Excel-Mappe ab (Diskettensymbol)